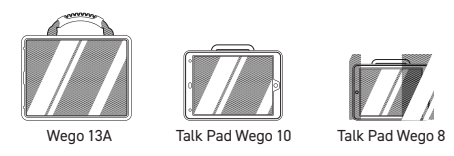

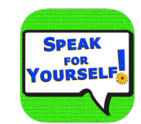

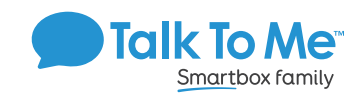

### Edit a Button Message and Image

- Note: On the main screen the only editing functions available are the ability to change the image and change the button color. On a secondary page, you may change or add content.
- 1. Tap Edit in the top left corner > tap the button you wish to edit.
- 2. Select Image Options to change the button image.
  - a. Select Take Photo to open the camera and take a picture or select Choose Photo to select an saved image from the device > Use Photo OR
  - b. Tap the symbol on left side of editing menu to search for and select a different pre-loaded symbol.
- 3. Select *Cell Color* to change the button color > select **Done** in the top right corner

to save changes > select **Done** in the top left corner to exit Edit Mode.

Tip: If "Word to Speak" appears red in color and will not save when adding a new button, this indicates that the button already exists in the vocabulary set. Speak For Yourself will not allow content to appear repetitively in the vocabulary set.

#### To add a new word

- 1. Navigate to the category/location where you plan to add the word > tap Edit > select a blank button.
- Select Image Options to add a button image.
  - a. Select Take Photo to open the camera and take a picture or select Choose Photo to select an saved image from the device, then select Use Photo OR
- b. Tap the symbol on left side of editing menu to search for and a different pre-loaded symbol.
- 3. Select Cell Color to change the button color.
- 4. Type the button message in Word to Speak > change the label if it is different from the message > select **Done** to save changes > select **Done** to exit Edit Mode.

### Unlink a Primary button from the Secondary level

- \*Note: On the main screen the editing functions are limited. You can only change pronunciation on a secondary page.
- 1. Select Edit > tap the button you want to change.
- 2. Type the word's proper pronunciation in the Pronounce Like space. For example, "fuheetah" for the word "fajita."
- 3. Select Speak Word to test the pronunciation and modify as needed > select **Done** in the top right corner to save changes > select **Done** to exit Edit Mode.

# Change Pronunciation of a word

- 1. Select *Open/Close* on top right side of toolbar along the top.
- Select the buttons you would like to "close" and make inaccessible. They will turn gray. Press Done.
- 3. To hide a large number, you can also tap the *Close all* button on the lower right corner of the screen  $(\times)$ . All of the buttons will turn gray, indicating that they are the buttons that will be "closed" or hidden.
- 4. Select the buttons that you want to remain accessible. They will brighten as you touch them. Select **Done** in the top right corner.

### Using the Babble Feature

- 1. When buttons are "closed" (or hidden), you can select Babble on the top right to make all of the buttons in the vocabulary set visible and active.
- When the AAC user is done exploring all vocabulary options, you can again select Babble to return to the individual user's customized open/close settings.

### Hold That Thought

- 1. Once a phrase or sentence has been generated, a user can store this phrase with Hold That Thought. To do so, generate the desired phrase/sentence.
- 2. Select Hold That Thought > tap the + sign in the upper left-hand corner. The phrase will appear as a saved phrase and can be accessed at a later time in the Hold That Thought menu.

## Access full programming guide

To access the entire programming guide built into Speak For Yourself, click on the \* icon in the top right corner > scroll down to *Programming Guide* under the *Resources* heading. **Guided Access** 

All dedicated devices come with Guided Access enabled.

- 1. Open Guided Access menu by guickly triple-clicking the Home button. If your device does not have a Home button, use the Power button.2. Enter passcode: default password is all 1s (1111 or 111111).
- 3. To continue Guided Access: press Resume (top right).
- 4. To turn off Guided Access: press End (top left).
- 5. Lock Menu (restrict use of specific buttons/categories): open Guided Access menu > use finger to draw a circle around buttons to restrict > Resume.

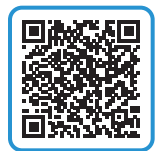

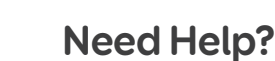

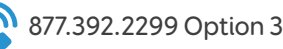

Important Note: If these instructions do not match your current vocabulary set, please contact Technical Support for assistance.

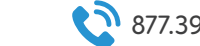

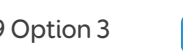

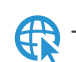